# brother 内蔵PLCとパソコンソフトで通信ができない(CNC-C00) 対象機種:S500X2 R450X2 F600X1 S1000X1 以前のC00制御搭載機

### 内蔵PLCとパソコンソフトの通信で「BULT IN PLCと交信できません」エラーが発生する

|                                                                   |          | _      | $\sim$ |
|-------------------------------------------------------------------|----------|--------|--------|
| PLC PROGRAMMING SOFTWARE COU                                      | _        |        | ~      |
| ブロジェクト(P) 編集(E) 表示(V) 変換(C) オンライン(O) 補助(A) ツール(T) ウィンドウ(W) ヘルブ(H) |          |        |        |
| 🗋 🚅 🗟 🎲 🖬 🕼 🖓 🗠 📾 🛍 🗢   🚭 🔃 💡   🕨 🗉 🕼 🙂 🖉 💹 💷   🥕   💷   🌾         |          |        |        |
|                                                                   |          |        |        |
| プログラム読出 PLC PROGRAMMING SOFTWARE Coo × ×                          |          |        |        |
| 実行     実行       キャンセル     キャンセル                                   |          |        |        |
| ОК                                                                |          |        |        |
|                                                                   |          |        |        |
|                                                                   |          |        |        |
|                                                                   |          |        |        |
| / / / / / / / / / / / / / / / /                                   | 00000/00 | D00 ト書 |        |

ヘルプを表示するには [F1] を押してください。

NC装置側の内臓PLCと、パソコンソフト「PLC PROGRAMMIN SOFTWARE」で LANケーブル経由に通信が出来ていない場合に、発生します 以下の手順で、確認します(本資料はNC装置とPCが1対1で接続する場合を示します)

① LANケーブルの接続がを確認します

制御箱 左側面内側

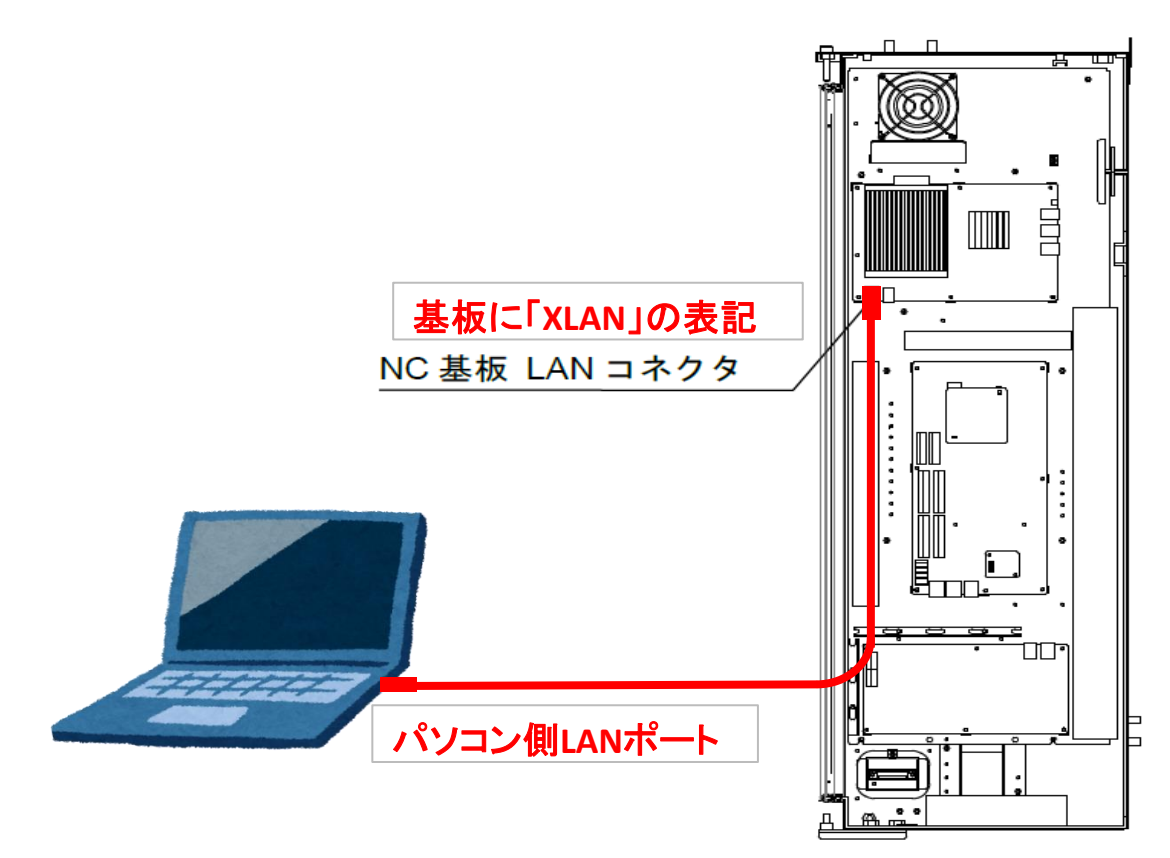

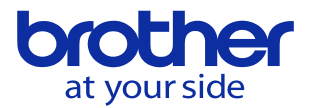

#### ② NC装置とパソコンのIPアドレスを確認します

Windows「スタート」→設定→Windowsの設定→ネットワークとインターネット→ →アダプタのオプションを設定する→イーサネット→プロパティを選択

| この接続を診断する                               | この接続の名前を変更する この接続                         | 続の状況を表示す        | る この接続の設定を変更する                                                                  |
|-----------------------------------------|-------------------------------------------|-----------------|---------------------------------------------------------------------------------|
| Bluetooth ネッ<br>接続されていま<br>Bluetooth De | ットワーク接続<br>せん<br>vice (Personal Area Wi-F | 1               | <b>イーサネット</b><br>識別されていないネットワーク<br>Intel(R) Ethernet Connection (6) I2          |
|                                         |                                           | 🔋 イーサネット        | のプロパティ >                                                                        |
|                                         |                                           | ネットワーク          | 共有                                                                              |
| インターネット プロトコル バ                         | (—                                        | 接続の方法           |                                                                                 |
| ジョン4(TCP/IPv4)を選択                       |                                           | 宁 Inte          | I(R) Ethernet Connection (6) I219-V                                             |
| → プロパティを確認 ゝ                            |                                           | この接続はジ          | をの項目を使用します(O):                                                                  |
|                                         |                                           | Mi              | crosoft ネットワーク用クライアント へ                                                         |
|                                         |                                           |                 | crosott ネットソーク用ファイルとフリンター共有<br>S パケットスケジューラ                                     |
|                                         |                                           | ■ 13<br>■ Mi    | クターネット フロトコル ハージョン 4 (TCP/IPv4)<br>crosoft Network Adapter Multiplexor Protocol |
|                                         |                                           |                 | crosoft LLDP ノロトコル トライパー<br>パーネット プロトコル パージョン 6 (TCP/IPv6) v                    |
|                                         |                                           | <               | >                                                                               |
|                                         |                                           | インストー           | 「加除(U)」 70パテイ(R)                                                                |
|                                         |                                           | コンピュー           | ターから Micro みイットワーク上のリソースにアクセスできます。                                              |
| ターネット プロトコル パージョン A (TCD/ID)A           | いのプロパティ                                   |                 | ~                                                                               |
|                                         |                                           |                 |                                                                                 |
| :般                                      |                                           |                 |                                                                                 |
| ネットワークでこの機能がサポートされているポ                  | 島合は、IP 設定を自動的に取得                          | することがで          |                                                                                 |
| さます。リルートさんていない場合は、イット、<br>ください。         | /-ク管理者に適切な IP 設定を                         | 向い合わらく          |                                                                                 |
| ○□□▽ドラもももかに取得する(の)                      |                                           |                 |                                                                                 |
| ● 次の IP アドレスを使う(S)・                     |                                           |                 | IPアドレスとサフネットマスクの                                                                |
|                                         | 192 168 1 1                               |                 | 数値を確認                                                                           |
|                                         |                                           |                 |                                                                                 |
| サフネット マスク(U):                           | 255 . 255 . 255 . 0                       |                 | NCとPCを1対1で接続する場合                                                                |
| デフォルト ゲートウェイ(D):                        |                                           |                 | PC側を                                                                            |
| ○ DNS サーバーのアドレスを自動的に取;                  | 得する(B)                                    |                 | 192. 168. 1. 1                                                                  |
| -● 次の DNS サーバーのアドレスを使う(E)               | · · · · · · · · · · · · · · · · · · ·     |                 | 255.255.255.0                                                                   |
| 優生 DNIS #=/(^_(D))                      |                                           |                 |                                                                                 |
|                                         |                                           |                 |                                                                                 |
| 17番 DNS サーハー(A):                        | · · ·                                     |                 | DNSH-1 PELZH                                                                    |
| □終了時に設定を検証する(L)                         | 詳細                                        | 設定(V)           | 空白でOKです                                                                         |
|                                         |                                           |                 |                                                                                 |
|                                         | OK                                        | And And And And |                                                                                 |

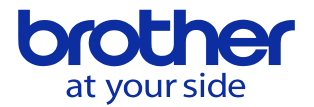

NC側のIPアドレスを確認します

データバンク→通信パラメータ→イーサネット/FTP画面を開ける

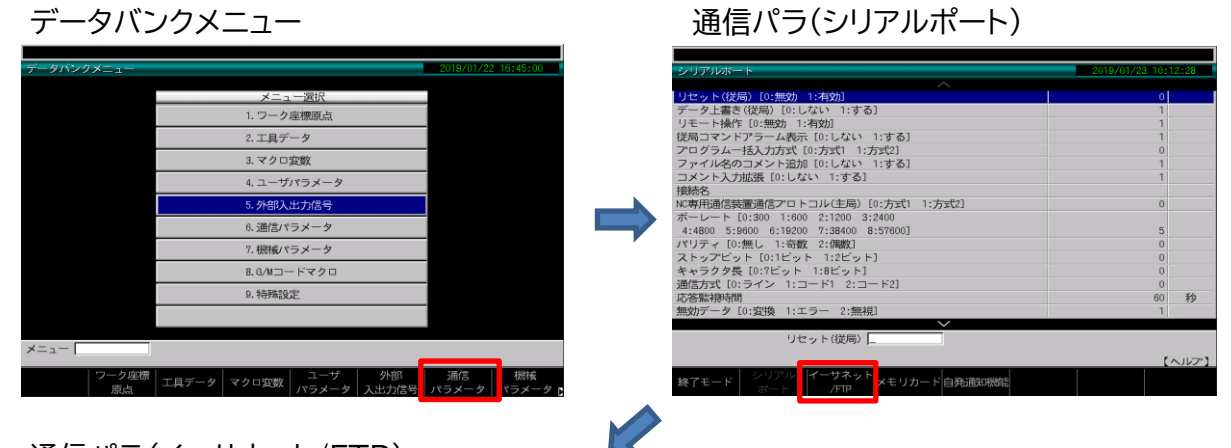

# 通信パラ(イーサネット/FTP)

| イーサネット/FTP                      | 2019/01/23 10:12:52 |  |
|---------------------------------|---------------------|--|
| <u>^</u>                        |                     |  |
| リセット(従局) [0:無効 1:有効]            | 0                   |  |
| データ上書き(従局) [0:しない 1:する]         | 1                   |  |
| リモート操作 [0:無効 1:有効]              | 1                   |  |
| 従局コマンドアラーム表示 [0:しない 1:する]       | 1                   |  |
| プログラムー括入力方式 [0:方式1 1:方式2]       | 0                   |  |
| ファイル名のコメント追加 [0:しない 1:する]       | 1                   |  |
| コメント入力拡張 [0:しない 1:する]           | 1                   |  |
| ホスト名                            | C00-KIT01           |  |
| DHCP使用 [0:しない 1:する]             | 0                   |  |
| IPアドレス                          | 192.168.1.2         |  |
| マスクビット                          | 255,255,255,0       |  |
| テフォルトケートウェイ                     | 2001200120010       |  |
| DNSサーバアドレスの自動取得 [0:しない 1:する]    | 0                   |  |
| DNSサーバアドレス1                     |                     |  |
| DNSサーバアドレス2                     | IPアドレスとサブネットマスクの    |  |
| ポート番号                           | <i>米店去</i> 7203     |  |
| PLCポート番号                        | 致胆ぞ瘫認               |  |
|                                 |                     |  |
| リセット(従局)                        | NCLOCも1対1で快速する場合    |  |
|                                 | NUCPUをINIC按枕9 の場合   |  |
|                                 | - NC側を              |  |
| 終了モード シリアル イーサネット メモリカード 自発通知機能 |                     |  |
|                                 | 192. 108. 1. Z      |  |
|                                 | 255.255.255.0       |  |
|                                 | 大堆将                 |  |
|                                 | で推奨                 |  |

IPアドレス・マスクビットを変更する場合 カーソルをIPアドレスに合わせて、入力枠に、数値を入れて、設定する 重要 入力する場合は、「.」を入れないこと。192.168.1.2にしたい場合は

入力枠に「192168001002」と、12桁を入力して設定を押す

入力したら、必ず FO「終了モード」→FO「編集終了」を行うこと。

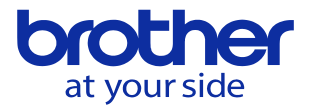

③ データバンクの「PLCラダープログラム保護」の有効を無効に変更する。

データバンク→ユーザパラメータ→スイッチ1→No0306「PLCラダープログラム保護」 (ページキーを項目を送り、最終項目に掲載されている) 保護を無効にする(0を入力) F0「終了モード」→F0「編集終了」 で終了する

| データバンクメニュー                                                                                                    |                                  |    | <u>ューザパラメータ(スイッチ1)</u> |                                                                                             |                                                              |
|----------------------------------------------------------------------------------------------------|----------------------------------|----|------------------------|---------------------------------------------------------------------------------------------|--------------------------------------------------------------|
| データパンクメニュー                                                                                                    | 2019/01/22 16:45:00              | 7- | ٢٠٠チ٦                  | 2019/02/18 11:                                                                              | 41:32                                                        |
| メニュー選択     1.7-ク全要要点       1.7-ク全要要点     2.工具データ       3.マクロ安敷     4.1-ザパラメータ       4.1-ザパラメータ     5.外部入出力信号       6.3通信パラメータ     5.0州コードマクロ       0.4所指設定     5.0州コードマクロ       0.4所指設定     1.1 | +部<br>通信<br>加信<br>パラメータ<br>パラメータ |    | 1                      | 0<br>0<br>0<br>0<br>0<br>0<br>0<br>0<br>0<br>0<br>0<br>0<br>0<br>0<br>0<br>0<br>0<br>0<br>0 | mm<br>秒<br>mm<br>mm<br>山<br>山<br>、<br>へルア<br>)<br>かフーク<br>計測 |
|                                                                                                    |                                  |    |                        |                                                                                             |                                                              |

No0306「PLCラダープログラム保護」を表示(ページキーでページを送り、最終項目表示)

|                                                     | 2019/02/18 1      | 1:42:27       |
|-----------------------------------------------------|-------------------|---------------|
| <u> </u>                                            |                   |               |
| 異径工具交換時ツール洗浄                                        |                   |               |
| 0192 [0:指定ポットへの割り出しから吐出 1:空ポットへの割り出しから吐出]           |                   |               |
| 0301 対話/NC言語切換 [0:対話 1:NC]                          | 1                 |               |
| 0302 稼働時間                                           | 0002:17:28        | 時間分秒          |
| 0303 現在日付                                           | 2019/02/18        | 年月日           |
| 0304 現在時間                                           | 11:42:27          | 時分秒           |
| 0305 機械単位玄「0・メトリック 1・インギ]                           | 0                 |               |
| 0306 PLCラダープログラム保護 [0:無効 1:有効]                      | 1                 |               |
|                                                     |                   |               |
| ■ ■ ■ ■ ■ ■ ■ ■ ■ ■ ■ ■ ■ ■ ■ ■ ■ ■ ■               | 人れると目動E<br>になる    | りに            |
| 0を入力       て 無效                                     | コして、設定キ<br>かに変更する | ーを押し          |
| 異径工具交換時ツール洗浄                                        |                   |               |
|                                                     |                   | 【ヘルプ】         |
| 終了モード スイッチ1 スイッチ2 スイッチ3 レファレンス ユーザ登録<br>点/対話原点 補助機能 | 工具折損検出            | 動ワーク<br> 計測 🔹 |

カーソルをNoO3O6「PLCラダープログラム保護」に合わせて、Oを入力後 設定キーにて確定 → FO「終了モード」→FO「編集終了」

重要!

古英・ 内蔵PLCと、PCが通信を行う場合、 この保護機能が無効に設定されていないと通信のポートをオープンにしない。 このため、プログラムの呼び出しでも通信ができない。

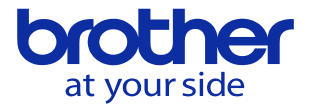

④ PC側「PLC PROGRAMMING SOFTWARE」アプリケーションの通信設定を確認

## PLC PROGRAMMING SOFTWAREを立ち上げる

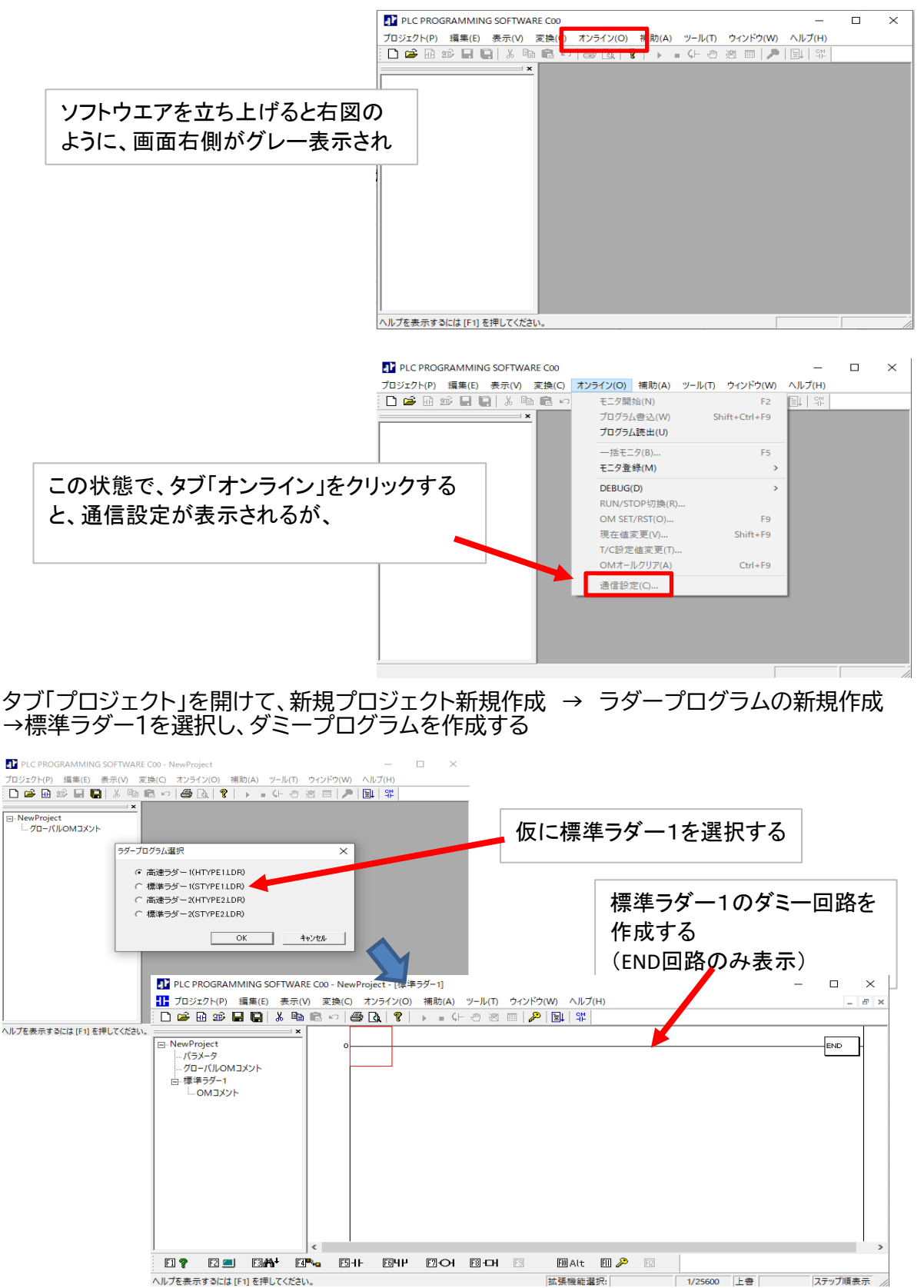

# **していたい** at your side ダミー回路を表示させた状態で、タブ「オンライン」を選択すると、通信設定が有効になる

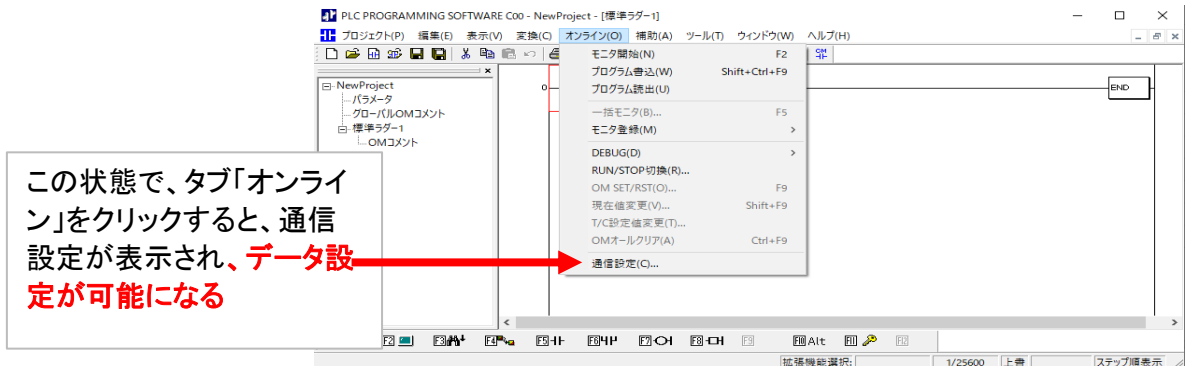

通

通信設定で 接続先NCのIPアドレスを設定する 1. 「固定アドレスを使用する」にチェックを入れす 2. IPアドレスは、接続先NCのIPアドレスを入力 3. ポートは「20000」を入力 4. 通信タイムアウトは「15」秒を入力

入力が完了したら「OK」ボタンで確定する

| 信設定 ×                     |
|---------------------------|
| ◎ 固定アドレスを使用する(N) OK       |
| IPアドレス: 192.168.1.2 キャンセル |
| ○ DHCPを使用する(D)            |
| マシン名:                     |
| ポート: 20000                |
| 通信タイムアウト時間: 15 秒          |

⑤ 内臓PLCからダラープログラムをPC側に読み出す

通信設定が完了したら、実際に内臓PLCから、PC側アプロケーションにダラープログラムを 読出して、通信を確認する

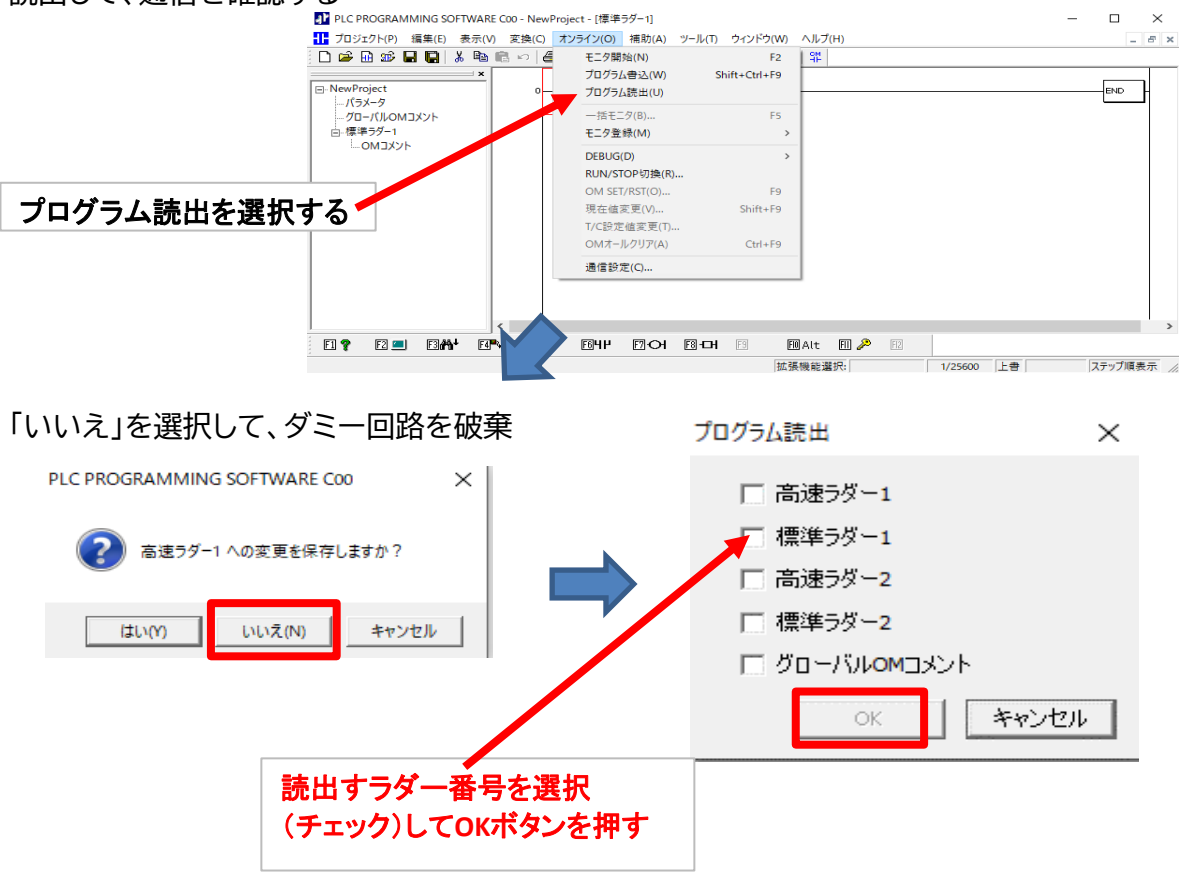

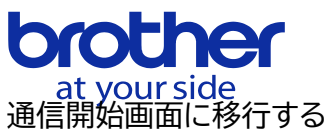

| 0 6 6 1 6 1                                                                      |                                                                                             |                                                                                                    |                                       |            |
|----------------------------------------------------------------------------------|---------------------------------------------------------------------------------------------|----------------------------------------------------------------------------------------------------|---------------------------------------|------------|
| PLC PROGRAMMING SOFTWARE Coo プロジェクト(P) 編集(E) 表示(V) 変換(C) G                       | オンライン(O) 補助(A) ツール(T) ウイ:<br>>   <b>毎 (3</b>   ?   ▶ ■ (ト ④ 逐                               |                                                                                                    | ボタンをクリック<br>を開始する                     | することで      |
|                                                                                  | プログラム読出<br>()<br>()                                                                         |                                                                                                    | ×<br>実行<br>キャンセル                      |            |
| ヘルプを表示するには [F1] を押してください。                                                        |                                                                                             |                                                                                                    | 000000/000000 上書                      | ステップ順表示 // |
| PLC PROGRAMMING SOFTWARE COO TUSZ7H(P)                                           | オンライン(O) 福助(A) ツール(T) タイン<br>合語 (A) (2) → = くト ① 図 (<br>プログラム読出 PLC PROGRAMMIN<br>(1) ますしまし | IPDrww<br>通信が<br>パーが<br>ここのTWARE COD ×<br>二<br>二<br>二<br>二<br>二<br>二<br>二<br>二<br>二<br>二<br>二<br>二<br>二<br>二<br>二<br>二<br>二<br>二<br>二 | 開始されると、ス<br>青マークで表示さ<br><sup>実行</sup> | テータス       |
| ヘルプを表示するには (F1) を押してください。                                                        |                                                                                             |                                                                                                    | 000000/000000 上書                      | ステップ順表示    |
| IPLC PROGRAMMING SOFTWARE Coo プロジェクト(P) 提集(E) 表示(V) 変換(C 区 企 企 金 風 風 人 電 金 ■ マ × | ) オンライン(O) 徳助(A) ツール(T) ウイ<br>つ   〇〇 「▲」 😮   ▶ = くト 💿 巡                                     | ᠉<br>■ 》<br>『ア<br>「完了                                                                                                    | 「終わると<br>しました。」表示さ                    | きれる        |
|                                                                                  | 70/ラム読出<br>PLC PROGRAMMIN<br>でする<br>まてしま                                                    | NG SOFTWARE COO X                                                                                                    | ×<br>実行<br>=+ンセル                      |            |
| へルプを表示するには [F1] を押してください。                                                        |                                                                                             |                                                                                                    | 00000/00000 上書                        | ステップ順表示    |

OKボタンを押すと、内臓PLCから呼び出した、ラダープログラムが PCアプリケーション上に 表示される。

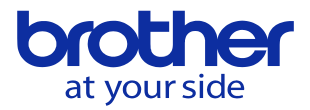

#### ⑤ 今までの状況を確認して、まだ通信ができない場合 内蔵PLCとパソコンソフトの通信で「BULT IN PLCと交信できません」エラーが発生する

| ▲ PLC PROGRAMMING SOFTWARE C00                                    | _         |        | $\times$ |
|-------------------------------------------------------------------|-----------|--------|----------|
| プロジェクト(P) 編集(E) 表示(V) 変換(C) オンライン(O) 補助(A) ツール(T) ウィンドウ(W) ヘルプ(H) |           |        |          |
|                                                                   |           |        |          |
|                                                                   |           |        |          |
| プログラム読出 PLC PROGRAMMING SOFTWARE Coo × ×                          |           |        |          |
| 実行     実行       BUILT IN PLC と交信できません。     キャンセル                  |           |        |          |
| ОК                                                                |           |        |          |
|                                                                   |           |        |          |
|                                                                   |           |        |          |
|                                                                   |           |        |          |
| ノ<br>A II ゴを主デオ ろにけ (E1) を 把I アノ ださい                              | 00000/00/ | 000 F# |          |

#### 重要! NC装置側のモニタ画面に、内臓PLCのラダープログラムを表示している場合 内蔵PLCとパソコン側アプリケーションの通信ができません。 通信を行う場合は、NC装置側で内臓PLCの操作を終了してください

| 「標準ラダー1:PLC表示モード                                                | 2019/02/08 09:50:47     |
|-----------------------------------------------------------------|-------------------------|
| BX101<br>* BX117 BX330<br>4                                     | [3M9]<br>[LM700]        |
| *SM0<br>17                                                      | UMTO22<br>              |
| 24<br>* LT255<br>29<br>29<br>29<br>1725<br>1725<br>1725<br>1725 | U2007<br>U255<br>UX1023 |
|                                                                 |                         |
|                                                                 | 3263/25600              |
| メニュー 編集モード モニタモード ラダー 検索 次を検                                    | 涼 前を検索 コメント表示           |
| F0 F1 F2 F3 F4 F5                                               | 5 F6 F7                 |
|                                                                 |                         |

操作パネルの画面表示で、内臓PLCのラダープログラムが表示されている場合 FO(メニュー)→FO(PLCメニュー)→FO(入出力メニュー) まで画面を戻してください。

内蔵PLCが操作パネルの画面に表示されている場合、内臓PLCはNC装置との通信を 優先するため、パソコンと通信ができません。

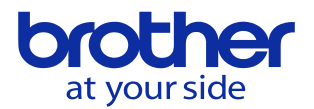

内蔵PLCのプログラムを表示させている状態で、画面キーを切り替えると、プログラムの 表示が切り替わります。この状態では画面の裏で内臓PLCとNCで通信を継続しています

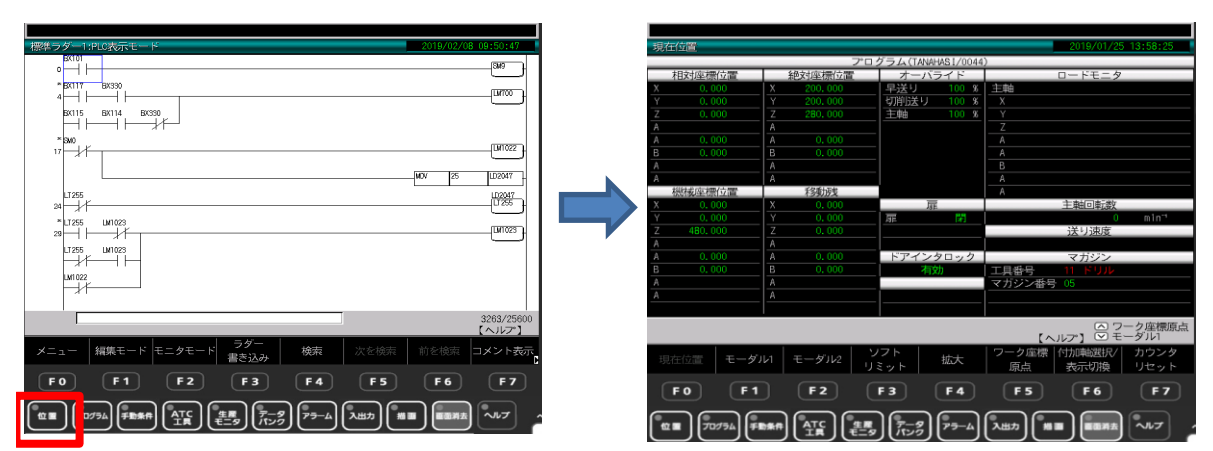

画面上には、内臓PLCラダープログラムが表示されていませんが、この状態でも 内蔵PLCとパソコン側ソフトウエアは通信できません。

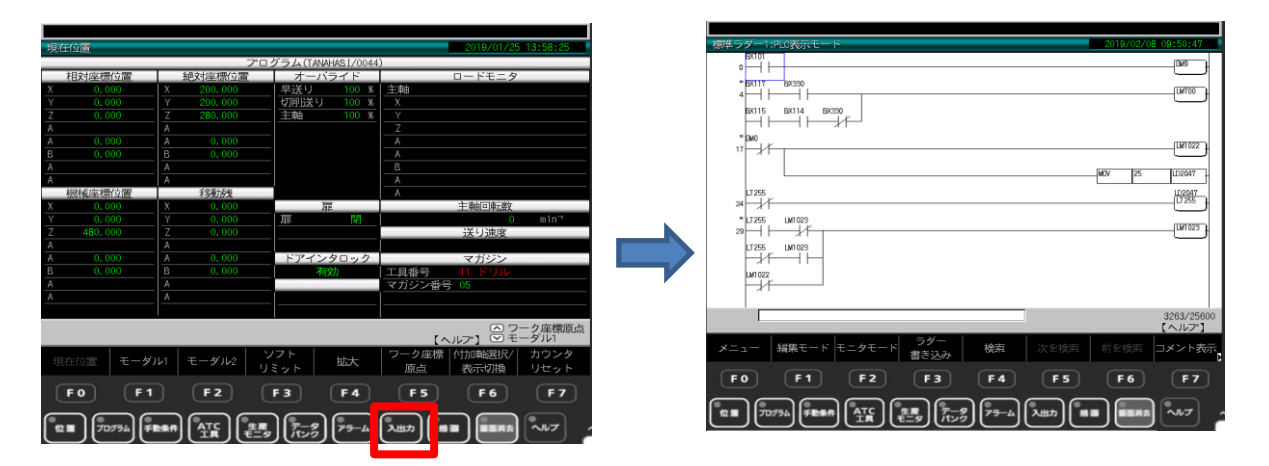

画面キーで「入出力」を押すと、内臓PLC ラダープログラムが表示される場合は F0キーで内臓PLCの表示を終了させてください。